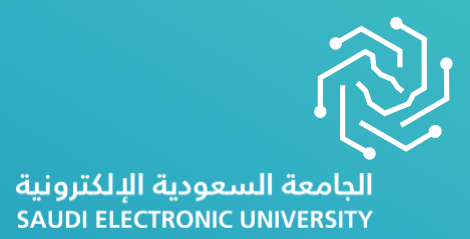

# **Tuition** Fees Guide

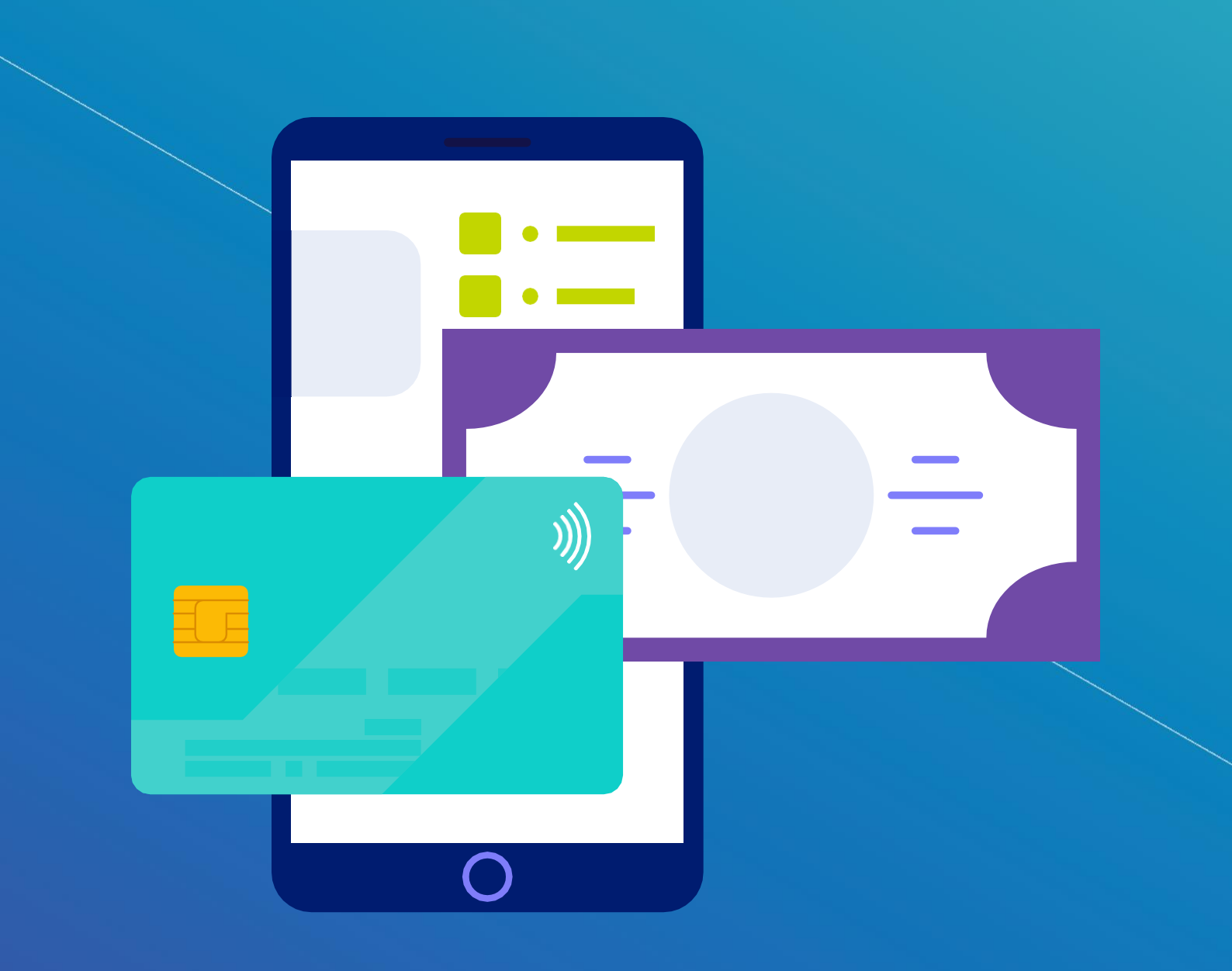

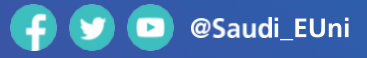

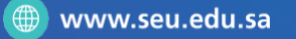

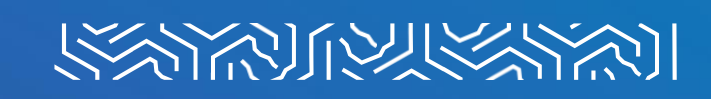

#### **First: Paying Tuition Fees**

A service that enables students to pay the fees through the student services portal using one of the following cards:

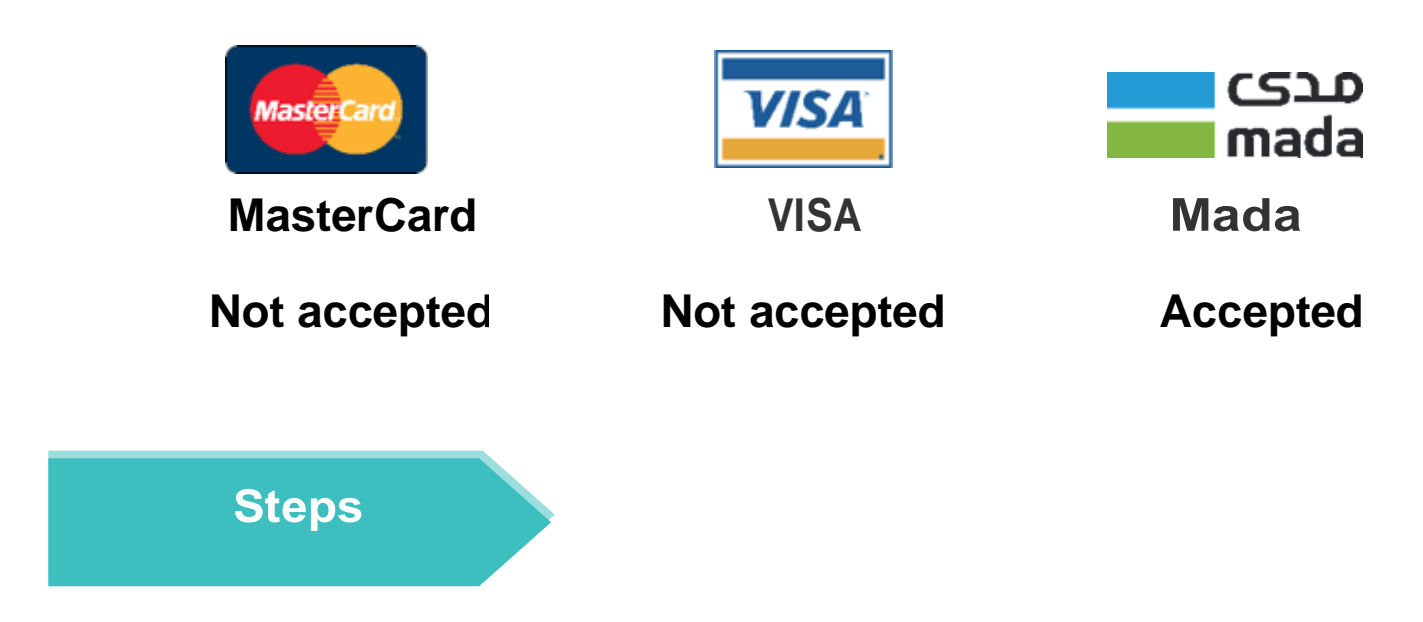

Log in to the university website (click here) and then click Login

| ← → C △ https://seuedu.sa<br>Q lisa (Julipi 🖗 🕄 🗠 |                                                                     | the suspension                                                                                                    |                                    | ි <b>ව</b>                          | ا محرم 1443 هـ (inglish محرم 1443 م |
|---------------------------------------------------|---------------------------------------------------------------------|----------------------------------------------------------------------------------------------------|------------------------------------|-------------------------------------|-------------------------------------|
| VISICIA C                                         |                                                                     |                                                                                                    |                                    |                                     |                                     |
|                                                   | ونية<br>تعلم مدى الدياق<br>Electronic<br>في sity<br>4192<br>الدريدي | جامعة السعودية البلكتر<br>بمية حكومية تقدم التعليم العالي وال<br>قرابة المزيد<br>قرابة المزيد<br>807<br>لعضاء ميئة تدرس | الم<br>مۇسسة تعل<br>27855<br>مىللى | الجامعة<br>الجامعة<br>الالكترونية ( |                                     |
|                                                   |                                                                     | $\odot$                                                                                                    |                                    |                                     | Dive Help                           |

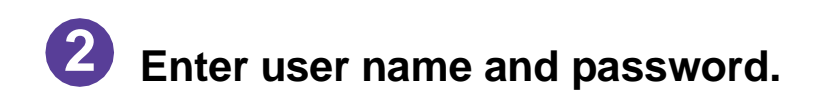

3

| C D (2) Mark X D Solver X C Context X C Context X C Context X C Context X C Context X C Context X C Context X C Context X C Context X C Context X C Context X C Context X C Context X C Context X C Context X C Context X C C Context X C C Context X C C Context X C C Context X C C Context X C C Context X C C Context X C C C C C C C C C C C C C C C C C C |                                   |
|----------------------------------------------------------------------------------------------------|-----------------------------------|
| 21030                                                                                                    |                                   |
|                                                                                                    |                                   |
| 🖽 🔎 Type here to search 🛛 🖽 🕵 💽 🚍 🚾 🧶                                                                                                    | 🥥 110ºF Sunny ヘ 💭 如 ENG 3:16 PM 🛃 |

Select "Financial Affairs" from the main page, then "Pay Tuition Fees" from the drop-list.

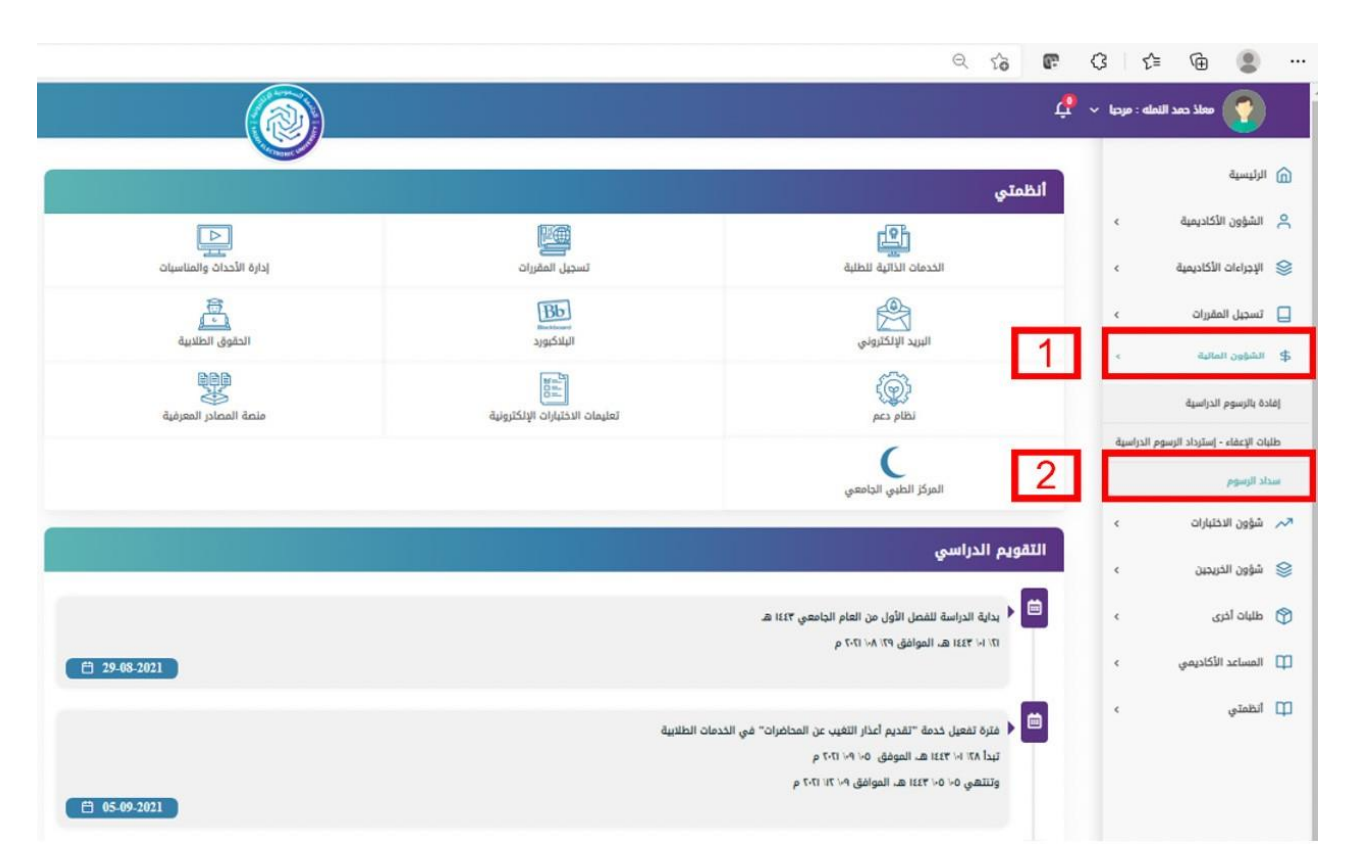

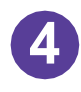

#### After reading the instructions click on "Pay Fees".

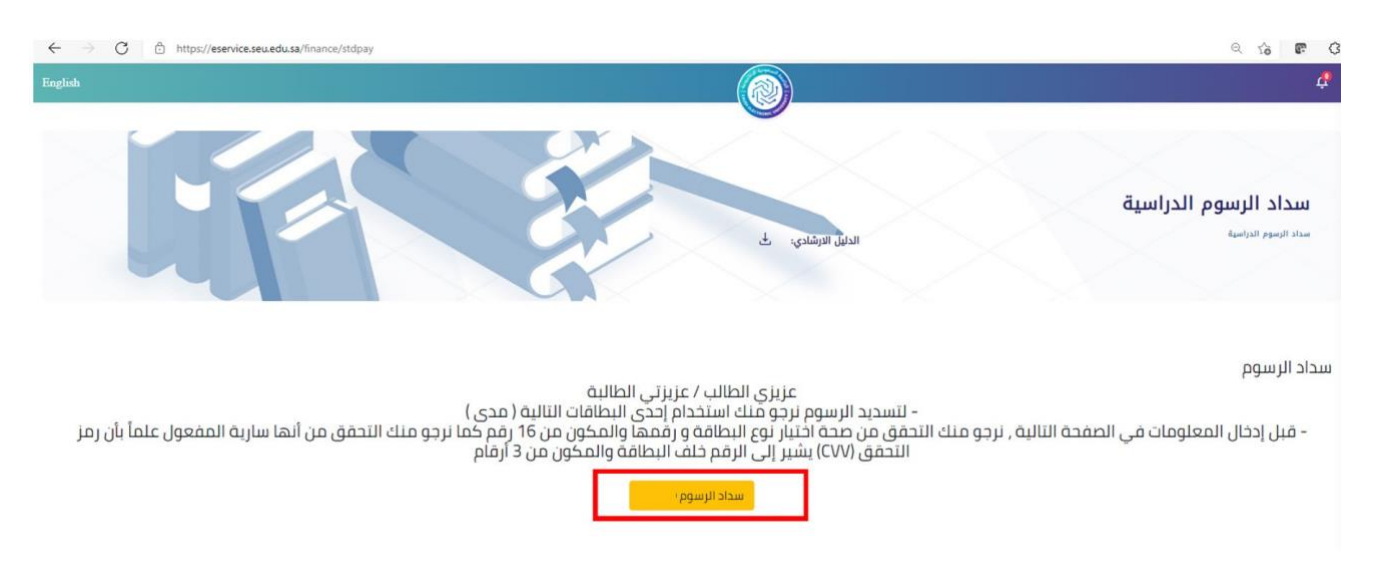

### **5** Fill in your card information then click on "pay now".

| رقم البطاقة      | رقم البطاقة      | A R               |
|------------------|------------------|-------------------|
| MM / YY          | تاريخ الإنتهاء   | A                 |
| اسم حامل البطاقة | اسم حامل البطاقة |                   |
| (CVV) رمز التحقق | رمز التحقق (CVV) | CARDHOLDER NAME C |

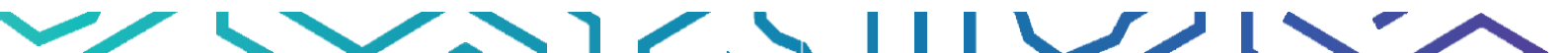

## 6 Enter the security code sent by your bank to your phone number.

| مدی<br>mada                                                                                |                                                                 | NCB الأهلي |
|--------------------------------------------------------------------------------------------|-----------------------------------------------------------------|------------|
| Enter Your One T                                                                           | ïme Password™                                                   |            |
| Please enter your One Time<br>to confirm your identity for pur<br>shared with the merchant | Password; in the field below<br>rchase. This information is not |            |
| Merchant<br>Amount<br>Date<br>Card Number<br>Personal Message                              | Saudi Electric University                                       |            |
| Secure Code required                                                                       |                                                                 |            |
| Submit                                                                                     | () Help 😵 Cancel                                                |            |

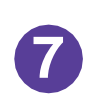

After successfully completing all the previous steps, you will receive a message "payment was completed successfully".

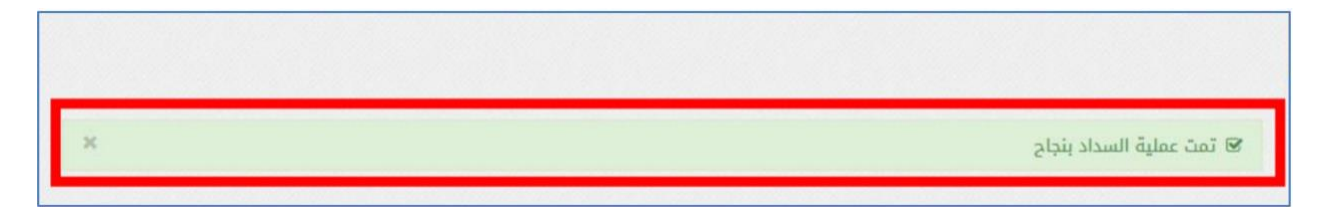

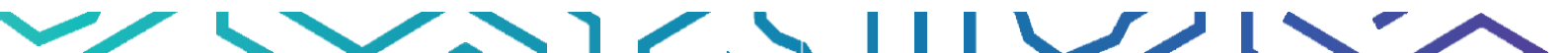

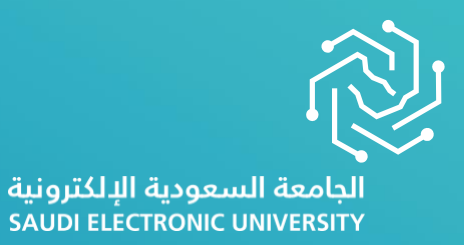

### All the best..

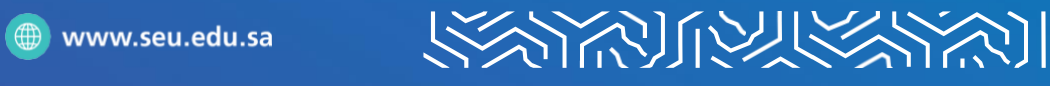

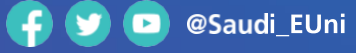

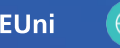